# Stručný přehled Modely PowerLINE WiFi 1000

PL1000v2 a PLW1000v2

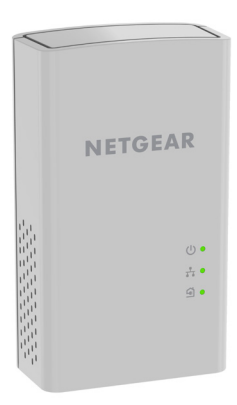

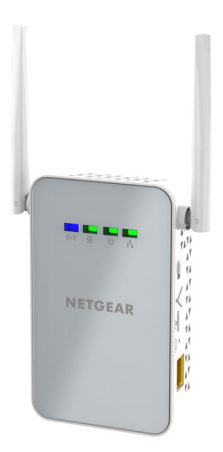

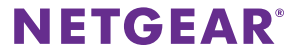

# Obsah balení

V některých regionech je k produktu přiložen také disk Resource CD.

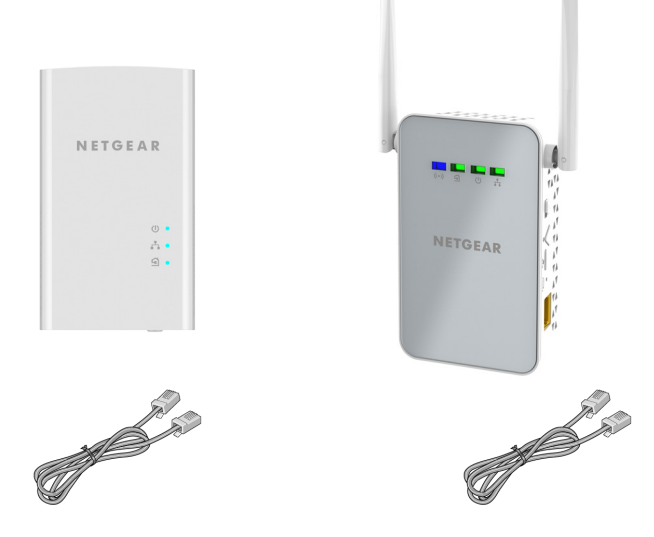

# Začínáme

Adaptéry PowerLINE představují alternativní způsob, jak rozšířit vaši síť pomocí stávajícího elektrického vedení. Zapojením dvou či více adaptérů PowerLINE do elektrických zásuvek vytvoříte kabelové síťové připojení. Pomocí přístupového bodu PowerLINE WiFi můžete ke své kabelové síti přidat přístupový bod bezdrátové sítě. Chcete-li rozšířit síť, můžete přidat až osm adaptérů.

# Seznámení se s adaptéry

Před instalací adaptéru se seznamte s jeho kontrolkami LED, tlačítky a porty.

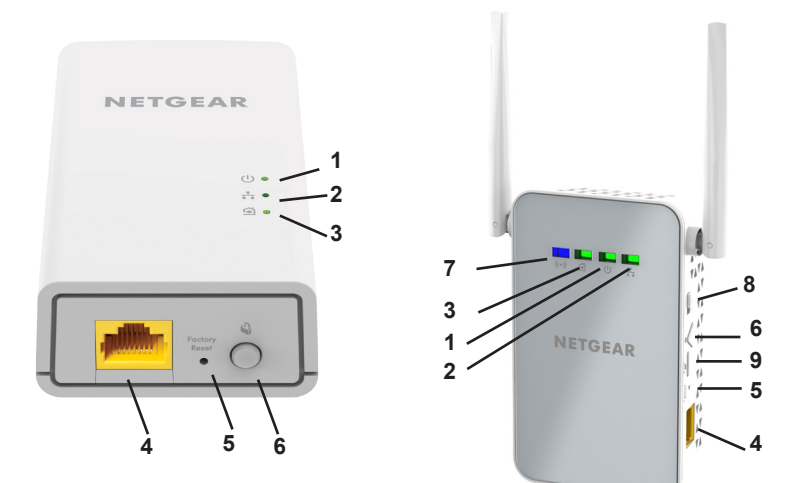

- 1. Kontrolka LED napájení
- 2. Kontrolka LED sítě Ethernet
- 3. Kontrolka LED Pick A Plug

- 4. Port pro Ethernet
- 5. Tlačítko Factory Reset (Obnovení továrního nastavení)
- 6. Tlačítko Security (Zabezpečení)

- 7. Kontrolka LED sítě WiFi
- 8. Vypínač
- 9. Tlačítko WPS

Kontrolka LED napájení

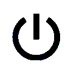

Kontrolka LED sítě Ethernet

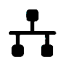

Kontrolka LED Pick A Plug

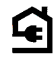

Svítí zeleně: Napájení je zapnuto.

Svítí žlutě. Adaptér je v úsporném režimu (pouze model PL1000v2).

Bliká zeleně. Probíhá nastavení zabezpečení adaptéru.

Nesvítí: Tento adaptér není napájen.

Svítí trvale: Port sítě Ethernet je připojen do sítě.

Nesvítí: Nebylo rozpoznáno žádné připojení k síti Ethernet.

Funkce Pick A Plug umožňuje zvolit elektrický napájecí kabel s nejvyšším výkonem linky, a to podle barvy zobrazené kontrolkou LED:

Červená: Rychlost linky < 50 Mb/s (dobrá).

Žlutá: Rychlost linky > 50 a < 80 Mb/s (vyšší).

Zelená: Rychlost linky > 80 Mb/s (nejvyšší).

**Nesvítí:** Adaptér nenalezl žádná další kompatibilní zařízení PowerLINE používající stejný šifrovací klíč.

Kontrolka LED sítě WiFi

**(**(•)**)** 

Svítí modře. Bezdrátová rádiová síť je zapnutá.

Nesvítí: Bezdrátová rádiová síť je vypnutá.

| Tlačítko Factory<br>Reset (Obnovení<br>továrního<br>nastavení) | Stiskněte tlačítko <b>Factory Reset</b> (Obnovení továrního nastavení) po dobu jedné sekundy. Po jeho uvolnění se obnoví tovární nastavení adaptéru PowerLINE. |
|----------------------------------------------------------------|----------------------------------------------------------------------------------------------------|
| Port pro Ethernet                                              | Připojte k síti PowerLINE svá zařízení s kabelovým připojením, jako jsou počítače, Wi-Fi routery a herní konzole.                                              |
| Tlačítko Security<br>(Zabezpečení)                             | Tlačítko <b>Security</b> (Zabezpečení) slouží k vytvoření<br>zabezpečené sítě PowerLINE.                                                                       |
| Vypínač                                                        | Pomocí vypínače můžete zařízení zapnout a vypnout.                                                                                                    |
| Tlačítko WPS                                                   | Tlačítkem <b>WPS</b> automaticky připojíte počítač nebo jiné zařízení s povolenou funkcí WiFi a podporou WPS k síti PowerLINE.                                 |

### Instalace adaptérů

Poznámka: Adaptéry PowerLINE nepřipojujte k prodlužovacím kabelům, rozdvojkám ani přepěťovým ochranám.

Místnost 1

Místnost 2

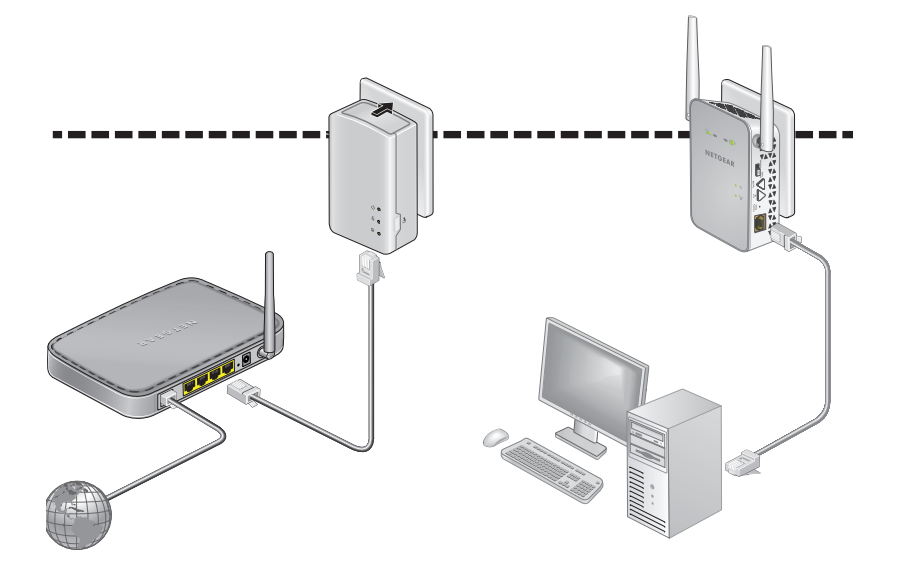

#### Instalace adaptérů:

- 1. Zapojte své nové adaptéry do elektrické zásuvky.
- 2. Počkejte, dokud se kontrolky LED Pick A Plug nerozsvítí.
- V počítači, tabletu nebo smartphonu se připojte k bezdrátové síti PowerLINE. Název SSID a heslo bezdrátové sítě jsou vytištěny na štítcích adaptérů. Název SSID je podobný názvům Netgear##\_EXT a Netgear##-5G\_EXT.

Blahopřejeme. Nainstalovali jste adaptéry a vytvořili síť.

Její nastavení a zabezpečení můžete nakonfigurovat později.

# Zvládněte více

Po instalaci a spuštění sítě PowerLINE můžete pomocí funkce WPS připojit přístupový bod, rozšířit síť, přizpůsobit nastavení sítě nebo přizpůsobit možnosti zabezpečení.

### Připojení k síti pomocí funkce WPS

- Automatické připojení k přístupovému bodu PowerLINE pomocí tlačítka WPS:
- Stiskněte na dvě sekundy tlačítko WPS na přístupovém bodu PowerLINE a potom ho uvolněte.

Kontrolka LED WiFi začne blikat.

2. Stiskněte na dvě sekundy tlačítko **WPS** na zařízení s povolenou funkcí WiFi a potom ho uvolněte.

Když kontrolka LED WiFi přestane blikat, došlo k automatickému připojení bezdrátového zařízení k přístupovému bodu PowerLINE. Můžete začít procházet web.

## Přidání adaptérů

Chcete-li přidat adaptéry ještě před konfigurací funkce zabezpečení sítě, stačí je zapojit do elektrické sítě a připojit k vašim zařízením.

#### Přidání adaptérů do sítě PowerLINE s nastaveným zabezpečením:

- 1. Připojte další adaptér do elektrické zásuvky tam, kde chcete zajistit přístup k internetu.
- Pokud používáte soukromý šifrovací klíč, stiskněte na dvě sekundy tlačítko Security (Zabezpečení) na jednom z adaptérů, který už je součástí sítě, a poté na dvě sekundy stiskněte tlačítko Security (Zabezpečení) na novém adaptéru.

Obě tlačítka musí být stisknuta během dvou minut.

Poznámka: Tlačítko Security (Zabezpečení) nefunguje v úsporném režimu.

Tlačítko **Security** (Zabezpečení) na adaptéru PowerLINE stiskněte až poté, co je instalace zařízení dokončena a adaptéry navzájem komunikují (bliká kontrolka LED napájení). Stisknete-li toto tlačítko příliš brzy, dojde k dočasnému zákazu komunikace v síti PowerLINE. Pokud k tomu dojde, obnovte stisknutím tlačítka **Factory Reset** (Obnovení továrního nastavení) tovární nastavení adaptéru PowerLINE.

## Přizpůsobení nastavení sítě

V instalačním průvodci webového prohlížeče najdete nápovědu ke konfiguraci nastavení Wi-Fi adaptéru PowerLINE.

#### Změna nastavení:

- Otevřete webový prohlížeč v počítači s povolenou funkcí WiFi nebo v mobilním zařízení připojeném k síti WiFi.
- 2. Přejděte na následující adresu: www.mywifiext.net.
- 3. Postupujte podle pokynů na obrazovce.
- Až budete vyzvání k zadání přihlašovacích údajů, zadejte uživatelské jméno admin a heslo password.

Nová nastavení bezdrátové sítě si můžete zaznamenat sem:

Název sítě WiFi (SSID)

Síťový klíč (heslo)

### Konfigurace zabezpečení sítě

Při vytvoření sítě se použije výchozí šifrovací klíč společný všem adaptérům. Tento klíč můžete změnit.

#### Vytvoření soukromé zabezpečené sítě:

- 1. Počkejte, dokud se kontrolky LED Pick A Plug nerozsvítí.
- Stiskněte na dvě sekundy tlačítko Security (Zabezpečení) na jednom adaptéru a poté stiskněte na dvě sekundy tlačítko Security (Zabezpečení) na druhém adaptéru. Obě tlačítka musí být stisknuta během dvou minut.

Poznámka: Tlačítko **Zabezpečení** nefunguje v úsporném režimu (viz *Tipy pro řešení problémů* na straně 13).

Varování: Tlačítko Security (Zabezpečení) na adaptéru PowerLINE stiskněte až poté, co je instalace zařízení dokončena a adaptéry navzájem komunikují (indikuje kontrolka LED napájení). Stisknete-li toto tlačítko příliš brzy, dojde k dočasnému zákazu komunikace v síti PowerLINE. Pokud k tomu dojde, obnovte stisknutím tlačítka Factory Reset (Obnovení továrního nastavení) tovární nastavení adaptéru PowerLINE.

Tento postup použijte, pokud chcete k zabezpečené síti přidat nové adaptéry.

# Tipy pro řešení problémů

| Napájecí kontrolka LED nesvítí.             | Přes<br>elekt<br>připo                                                                                                    | vědčte se, že je napájecí kabel správně připojen do<br>trické zásuvky a že zařízení sítě PowerLINE nejsou<br>ojena přes prodlužovací kabel nebo přepěťovou ochranu.                                     |  |
|---------------------------------------------|----------------------------------------------------------------------------------------------------|----------------------------------------------------------------------------------------------------|--|
| Napájecí kontrolka LED svítí oranžově.      | Došlo k přechodu do úsporného režimu v době, kdy<br>kontrolka LED Ethernet nesvítila. K tomu může dojít za<br>následujících okolností: |                                                                                                    |  |
|                                             | •                                                                                                    | Kabel sítě Ethernet je odpojen.                                                                                                    |  |
|                                             | •                                                                                                    | Zařízení připojené pomocí kabelu sítě Ethernet je vypnuto.                                                                                                    |  |
|                                             | •                                                                                                    | Adaptér byl nečinný po dobu 10 minut.<br>Do normálního stavu se vrátí do dvou sekund poté,<br>co bude linka sítě Ethernet opět činná.                                                                   |  |
| Kontrolka LED Pick<br>A Plug nesvítí.       | •                                                                                                    | Pokud jste již nastavili zabezpečení sítě, ujistěte se,<br>že všechna zařízení sítě PowerLINE používají stejný<br>šifrovací klíč. Další informace naleznete v uživatelské<br>příručce.                  |  |
|                                             | •                                                                                                    | Na všech zařízeních stiskněte tlačítko <b>Factory</b><br><b>Reset</b> (Obnovení továrního nastavení) a jeho<br>podržením po dobu jedné sekundy obnovte výchozí<br>tovární nastavení adaptéru PowerLINE. |  |
| Kontrolka LED Pick<br>A Plug svítí oranžově | V komunikaci mezi adaptéry dochází k interferenci.<br>Postup řešení:                                                                   |                                                                                                    |  |
| nebo červeně.                               | •                                                                                                    | Zapojte adaptéry do jiných zásuvek.                                                                                                    |  |
|                                             | •                                                                                                    | Odpoite zařízení která by mohla interferenci                                                                                                    |  |

 Odpojte zařízení, která by mohla interferenci způsobovat, jako jsou přepěťové ochrany nebo jednotky s motory. Kontrolka LED portu Ethernet nesvítí.

- Ujistěte se, že kabely sítě Ethernet pracují správně a jsou pevně zasunuty do zařízení.
- Na všech zařízeních stiskněte tlačítko Factory Reset (Obnovení továrního nastavení) a jeho podržením po dobu jedné sekundy obnovte výchozí tovární nastavení adaptéru PowerLINE.

#### Podpora

Děkujeme vám, že jste zakoupili produkt společnosti NETGEAR. Na stránkách www.netgear.com/support si produkt můžete zaregistrovat. Získáte tam také nápovědu, nejnovější soubory ke stažení, uživatelské příručky a možnost diskutovat s ostatními uživateli. Společnost NETGEAR doporučuje používat pouze její oficiální zdroje podpory.

#### Ochranné známky

© NETGEAR, Inc. NETGEAR a logo NETGEAR jsou ochranné známky společnosti NETGEAR, Inc. Jakékoli ochranné známky, které nepatří společnosti NETGEAR, jsou použity pouze k referenčním účelům.

#### Prohlášení o shodě

Aktuální Prohlášení o shodě pro EU najdete na adrese: http://kb.netgear.com/app/answers/detail/a\_id/11621.

Prohlášení o shodě s příslušnými zákony a předpisy najdete na adrese http://www.netgear.com/about/regulatory/.

Před připojením zdroje napájení si přečtěte prohlášení o shodě s příslušnými předpisy.

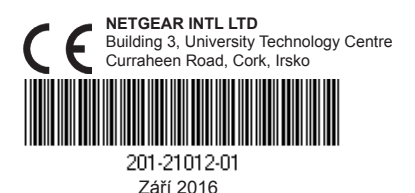

NETGEAR, Inc. 350 East Plumeria Drive San Jose, CA 95134, USA